## "New Fellowship Management System, Version-1" 2020

# **Maker Registration Process**

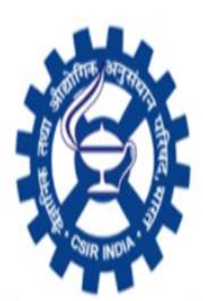

CSIR-Human Resource Development Group, Pusa New Delhi

(Council of Scientific and Industrial Research)

### **Checker Login**

After completing Institute Registration **checker** can login to the redirected <u>https://www.newfms.ncl.res.in</u>. Use the following credentials

User name (checker email Id filled during Institute Registration) Password (changed password while registration of the Institute)

| Human Resource Development Group<br>Council of Scientific & Industrial Research | Checker<br>—● Email id            |
|---------------------------------------------------------------------------------|-----------------------------------|
| UserName                                                                        | Password<br>used for<br>Institute |
| A36E Captcha                                                                    | Registration                      |
| Sign In<br>Forgot Password?                                                     |                                   |
| Home                                                                            |                                   |

OTP will be auto loaded.

Credentials will be verified

| ø       | Human Resource Development Group<br>Council of Scientific & Industrial Research |
|---------|---------------------------------------------------------------------------------|
| Verif   | y OTP                                                                           |
| OTP ser | nt on <mark>96*****838</mark> mobile number                                     |
|         |                                                                                 |
|         | Verify                                                                          |
| Resend  | ОТР                                                                             |
|         |                                                                                 |

Checker will be redirecting to checkers dashboard where multiple process/approvals will be operated by the checker.

#### Checker has to register the maker of the institute.

Click on Institute Maker Registration link.

| Human Resource Develop<br>Council of Scientific & Indu | ment Group  |                                                       | HOME ABOU | JT US INST PROFIL<br>RTAL VIDEO-TUTC | .E IMPORTANT L<br>RIAL | NKS CHANGE PA   | SSWORD N      | IEWS AND ANNOUNCEMENTS | FAQ | REPORTS |
|--------------------------------------------------------|-------------|-------------------------------------------------------|-----------|--------------------------------------|------------------------|-----------------|---------------|------------------------|-----|---------|
| Welcome : thomassubin314@                              | gmail.commm | Institute Code : 09/001                               | 3         | Role : Ch                            | ecker                  | Last Login : 05 | -Apr-2021 11: | :23:24                 |     | LOGOUT  |
| Institute Maker Registration                           |             | Click on Pending/Passed to see further details of it. |           |                                      |                        |                 |               |                        |     |         |
| Fellow Master<br>Maker Master<br>Leave Account         |             | Monthly<br>Certification of<br>Fellow                 |           | 0<br>Pending                         |                        | 11<br>Passed    |               | 0<br>Refer Back        |     |         |
|                                                        |             | Contingency Bill's<br>of Fellow                       | -         | 0<br>Pending                         |                        | 4<br>Passed     | <b>-</b>      | Refer Back             |     |         |
|                                                        |             | Existing Fellow<br>Registration                       | -         | <b>O</b><br>Pending                  |                        | 5<br>Passed     |               |                        |     |         |
|                                                        |             |                                                       |           |                                      |                        |                 |               |                        |     |         |

For the maker registration refer above image. After click on Institute Maker Registration open below image. Before proceeding to read the Instruction

| BACK                                                         |                        |                          |                        |                   |                             |                 |  |
|--------------------------------------------------------------|------------------------|--------------------------|------------------------|-------------------|-----------------------------|-----------------|--|
|                                                              |                        |                          |                        |                   |                             |                 |  |
|                                                              |                        |                          |                        |                   |                             |                 |  |
|                                                              |                        |                          |                        |                   |                             |                 |  |
| >> Click Here! << to read the instructions before proceeding |                        |                          |                        |                   |                             |                 |  |
| INSTITUTE DETAILS                                            |                        |                          |                        |                   |                             |                 |  |
| Institute Code                                               |                        | Name                     |                        | Short Name        |                             |                 |  |
| 09/0013                                                      |                        | BANARAS HINDU UNIVERSITY |                        | BHU               |                             |                 |  |
| Address                                                      |                        | City/Town                | State                  | District          |                             | Pin Code        |  |
| ddscds                                                       |                        | City/Town                | UTTAR PRADESH          | Varanasi          |                             | 221005          |  |
| Bank Name                                                    |                        | IFSC                     | Account Number         | Institute EmailID |                             | Institute Phone |  |
| BANK OF BARODA                                               |                        | BARBOBHUVAR              | 2779020000003          | Institute EmailID |                             | Institute Phone |  |
| Nodal Officer Name                                           |                        | NodalOfficer Email       | NodalOfficer Mobile no | Department        |                             | Designation     |  |
| Nodal Officer Name                                           |                        | NodalOfficer Email       | NodalOfficer Mobile no | Department        |                             | Designation     |  |
| AUTHORISED MAKER DETAILS                                     |                        |                          |                        |                   |                             |                 |  |
| Salutation*                                                  | First name*            |                          | Middle name            |                   | Last name*                  |                 |  |
| Select 🗸                                                     | FIRST NAME             |                          | MIDDLE NAME            |                   | LAST NAME                   |                 |  |
| Email ID-1*                                                  | Email ID-2             |                          | Mobile No*             |                   | Mobile No(Alternate)        |                 |  |
| Email ID-1                                                   | Email ID-2             |                          | Mobile No              |                   | Mobile No(Alternate)        |                 |  |
| Department"                                                  | Designation"           |                          | Id card number*        |                   | Department/Office Landline* |                 |  |
| DEPARTMENT                                                   | Select                 | ~                        | Id Card Number         |                   | LandlineNo                  |                 |  |
| Aadhar Number(Optional)                                      |                        |                          |                        |                   |                             |                 |  |
| AADHAR NO                                                    |                        |                          |                        |                   |                             |                 |  |
| SECURITY DETAILS OF THE AUTHRORISED MAKER                    |                        |                          |                        |                   |                             |                 |  |
| Security Question 1*                                         | Answer*                |                          | Security Question 2*   |                   | Answer*                     |                 |  |
| Select 🗸 🗸                                                   | SECURITY QUESTION 1    |                          | Select                 |                   | SECURITY QUESTION 2         |                 |  |
| Security Question 3*                                         | Answer*                |                          |                        |                   |                             |                 |  |
| Select 🗸                                                     | SECURITY QUESTION 3    |                          |                        |                   |                             |                 |  |
| DOCUMENTS                                                    |                        |                          |                        |                   |                             |                 |  |
| Photograph Choose File No file chosen                        | Id Card Choose File No | file chosen              |                        |                   |                             |                 |  |
|                                                              |                        |                          |                        |                   |                             |                 |  |
|                                                              |                        | Submit                   | Cancel                 |                   |                             |                 |  |

Click

>> Click Here! << To read the Instructions before proceeding to read the page instructions how to fill the Maker registration form. Fill the form and click submit button to register maker and a message will be displayed after successful registration and credential will be sent on maker email id given during Maker registration.

Maker registered successfully !!!! Registration no. is 'IUREGN/2020/09/1095'.

Note: Email ID-1 and mobile number should be correctly entered and checked before submitting the form (login credential of maker will be sent on registered email) and a confirmation message will be sent on mobile number of maker.

After maker registration form is submitted login credentials will be received in the maker email id1.

Now the maker has to login in https://newfms.ncl.res.in

Enter the credentials received in the mail and proceed to login.

Maker dashboard and maker functions are show in the below.

| Human Resource Development Group<br>Council of Scientific & Industrial Research |                |
|---------------------------------------------------------------------------------|----------------|
| Sign In<br>UserName                                                             | Maker Email Id |
| Password                                                                        | Maker Password |
| 15BE5 Captcha                                                                   |                |
| Sign In                                                                         |                |
| Forgot Password?<br>Home                                                        |                |

### IMPORTANT FUNCTIONS TO PERFORM BY MAKER ON THE DASH BOARD

- Verify the fellow master list (view only) the details of the fellow master are as is basis shown here, which will automatically get corrected, once after the existing fellows will start the registration
- 2. Holiday Master enter holiday calendar of the Institute
- 3. New Joinee Join new research fellows
- 4. Prepare monthly certification of attendance for current month and previous period (only from April 2021 onwards)
- 5. Refer the user manual for above in the manual section on the home page
- 6. Prepare DA arrear bill

- 7. Prepare stipend arrear bill
- 8. Submit contingency bill
- 9. Approve leave applications and leave rejoining
- 10. Approve medical claims
- 11. Exception handling release upgradation/extension/continuation forms after verifying the documents
- 12. Approve upgradation/extension/continuation requests
- 13. Approve all type of change requests
- 14. View leave account
- 15. View passed attendance list
- 16. Reset fellow password
- 17. View report section

| Human Resource Development Group<br>Council of Scientific & Industrial Research        |                                                       | HOME ABOUT US INST PROFILE IMPORTANT LINKS CHANGE PASSWORD<br>REPORTS GRIEVANCE PORTAL VIDEO-TUTORIAL | NEWS AND ANNOUNCEMENTS FAQ |
|----------------------------------------------------------------------------------------|-------------------------------------------------------|----------------------------------------------------------------------------------------------------|----------------------------|
| Welcome : s2@gmail.com                                                                 | Institute Code : 08/0003                              | Role : Maker Last Login : 06-Apr-2021 12:14:19                                                        | LOGOUT                     |
| New Fellow Joining                                                                     |                                                       | Click on Pending/Passed to see further details of it.                                                 |                            |
| Institute Fellows<br>Attendance MasterData<br>Rectlfy Attendance<br>Process Attendance | Refered Back<br>Monthly<br>Certification of<br>Fellow | Pending                                                                                               |                            |
| DA Arrears Bil<br>Stipend Arrear Bil<br>Exception Handling<br>Submit Contingency bil)  | Existing Fellow<br>Registration                       | 0<br>Pending 0<br>Passed                                                                              |                            |
| Leave Account Passed Attendance List Holiday Master Reset Fellow's Password )          | Medical Claim<br>Requests                             | Pending 0<br>Passed                                                                                   |                            |
|                                                                                        |                                                       |                                                                                                    |                            |